## نرم افزار شماره زن و لیبل زن آرما

website: www.armarayaneh.com

Telegram: <u>https://t.me/arma\_anm</u>

مهندس سارمى 09143425316

نام پروژه: تاریخ زنی و شماره زنی ژتون غذا

سایز صفحه طراحی : 55x95 میلیمتر

سایز برگه ادغام شده: برگه A4

تعداد برگه ارسالی به چاپ: ۳۴۸ ژتون در ۳۵ صفحه A4

تعداده شمارنده: یک عدد شمارنده و یک عدد تاریخ خودکار

ساير توضيحات:

در این پروژه یک ژتون با سایز 55x95 طراحی می شود و با ادغام تعداد ۱۰ ژتون در هر صفحه قرار می گیرد.

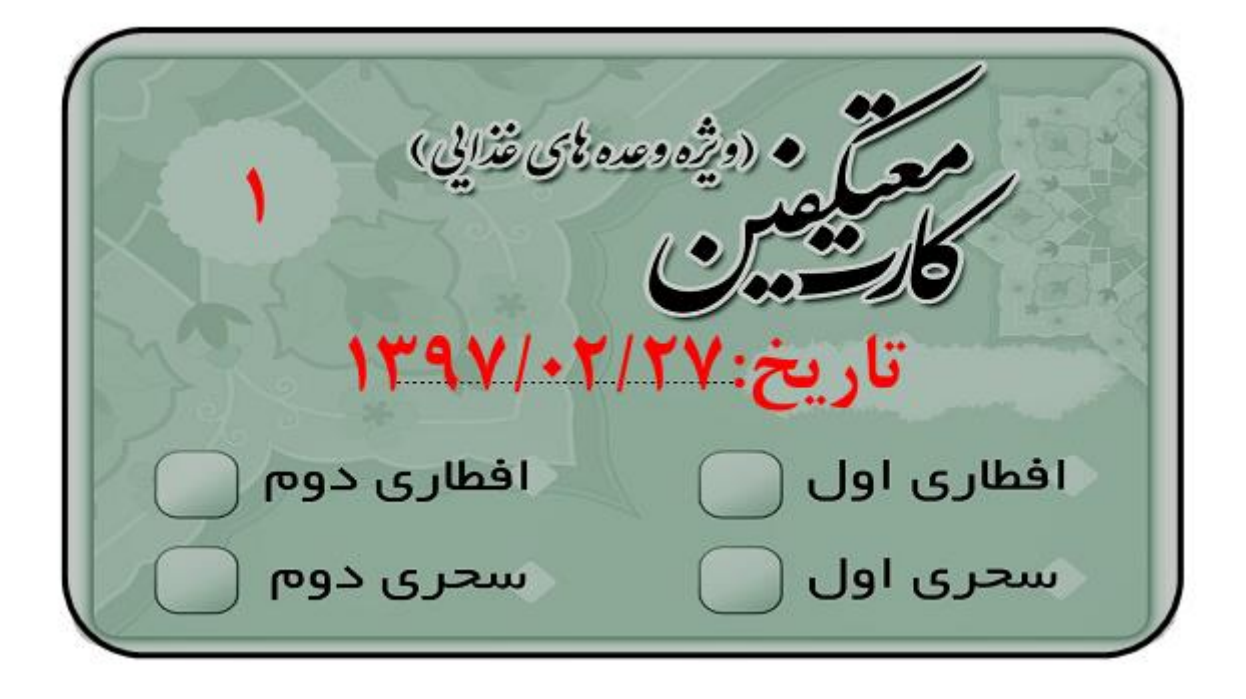

۱ – در صفحه روی دکمه جدید کلیک می کنیم

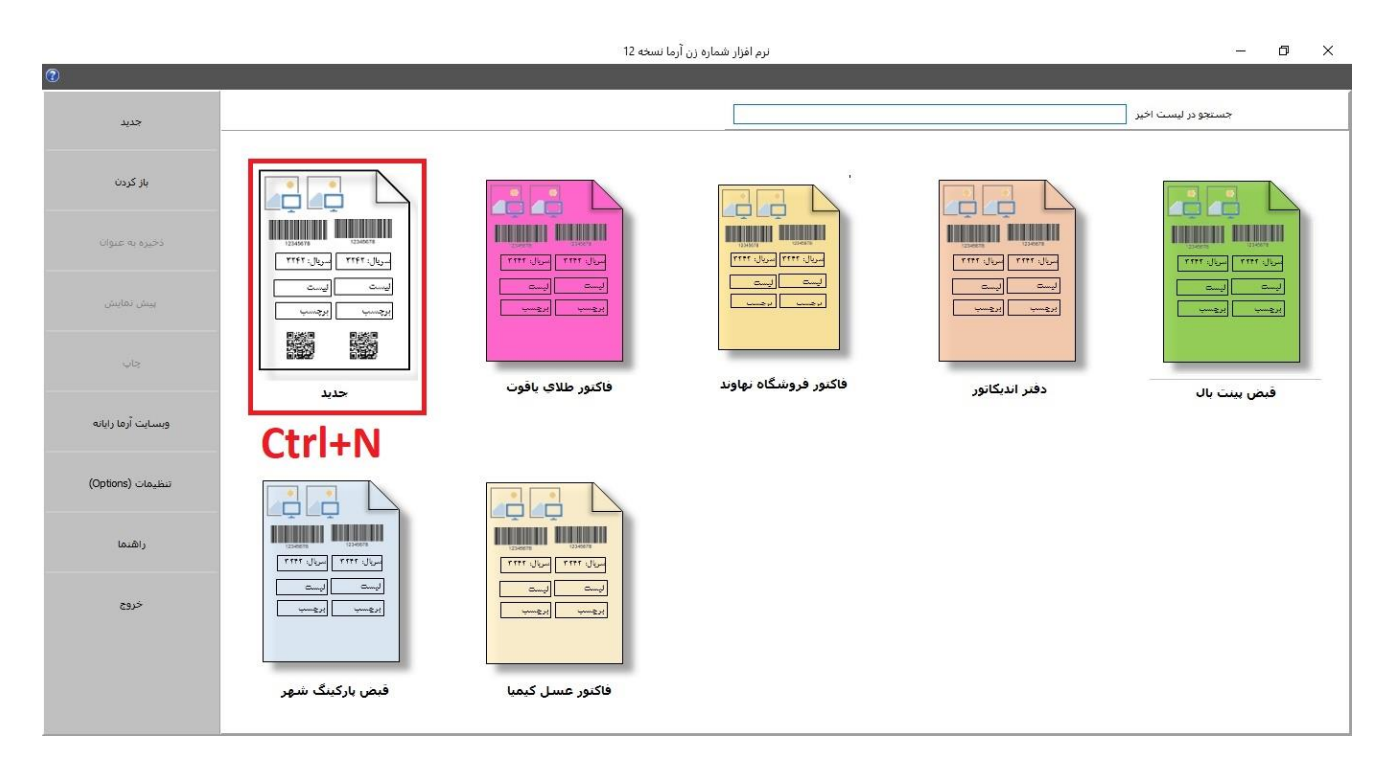

۲ - نام پروژه را می نویسیم ( در صورت لزوم می توانیم محل ذخیره پروژه را تغییر دهیم ) و روی دکمه بعدی کلیک می کنیم

| ×<br>برای شروع ابتدا باید نام پروژه را مشخص نمایید.<br>سپس روی دکمه "بعدی " کلیک کنید<br>توجه: لطفاً از یک نام مناسب استفاده نمایید با استفاده<br>از این نام بعداً می توانید پروژه را پیدا کنید |
|----------------------------------------------------------------------------------------------------|
| نام پروژه<br>E:\prjct\ANM\WorkingSpase\Win32\Release\systemFiles\SavedProjects\<br>انصراف بعدی قبلی                                                                                             |

۳ – در این صفحه

- a. جهت کاغذ (افقی و عمودی )
  - b. سايز صفحه
- C. تعداد برگه ارسالی به پرینتر
  - d. حاشيه كاغذ

را مشخص نموده و سپس روی دکمه بعدی کلیک می کنیم . سایز ها بر حسب میلیمتر است

|                     | CUSTOM SIZE ~<br>95 •<br>55 • | −کاغذ<br>اندازه کاغذ<br>پهنا<br>بلندی | A<br>افقى | جهت<br>آھ<br>عمودی |
|---------------------|-------------------------------|---------------------------------------|-----------|--------------------|
| تنظيمات پيش فرض شود | پایین € 2<br>راست € 2         | حاشيه<br>بالا 💽 2<br>چب 💽 2           | 348       | تعداد صفحه<br>ب    |
|                     |                               | قىلى                                  | بعدى      | انصراف             |

۴ - روی دکمه بعدی کلیک می کنیم

| معتلية • (مؤدومة بالانتيام »<br>كالتشبين<br>كالتشبين | ×<br>انتخاب تصویر زمینه                                                                   |
|------------------------------------------------------|-------------------------------------------------------------------------------------------|
| الاہاری اول 📄 افطاری دوم 💭<br>سحری دوم               | ⊠ نمایش خطوط حاشیه<br>رنگ زمینه<br>شکل زمینه RoundRect ضخامت ⊋<br>طرح زمینه Clear √ Clear |
|                                                      | انصراف بعدی قبلی                                                                          |

۵ - توضيحات مربوط به پروژه را در اين قسمت مي نويسيم. ( هر توضيحي داده شود بعداً قابل جستجو است.) و روى دكمه اتمام كليك مي كنيم

|                                          |                         |                                                                             | >                                                                                                    |
|------------------------------------------|-------------------------|-----------------------------------------------------------------------------|----------------------------------------------------------------------------------------------------|
|                                          | 8                       | روژه را اینجا بنویسید                                                       | توضيحات مربوط به پ                                                                                                    |
| زنی و شـماره زنی  می کنیم. تعداد کل ژتون | ماه رمضان ۹۷ تاریخ<br>إ | ه رمضان<br>مزی<br>1397<br>20215<br>ای 12 نفر را برای د<br>دت 29 روز می باشد | عنوان:ژتون غذای مار<br>نام مشتری: کیمیا ر<br>تاریخ تحویل:7/02/25<br>شماره تلفن: 76545<br>مایر توضیحات:<br>در این پروژه ژتون غذا<br>ها 348 عدد و به م |
|                                          | قىلى                    | اتمام                                                                       | انصراف                                                                                                    |

۶ – برای ایجاد تاریخ دلخواه روی أیکون لیست کلیک می کنیم

| — نىرم افزار شمارە زن آرما نىسخە 12                                                                                                    | ٥ | ×       |
|----------------------------------------------------------------------------------------------------|---|---------|
| ارسال نظر/درخواست درباره ها یادداشت جیدهان صفحه کنه برونده 🛈                                                                                                    |   |         |
| البان البان<br>البان البان البان البان البان البان البان البان البان البان البان البان البان البان البان البان البان البان الب |   |         |
| ······································                                                                                                    |   | ••••14• |
| مخترف (دیژه دعده بای غذایی)<br>کارت در بای<br>کارت در بای<br>افطاری اول افطاری دوم<br>سحری دوم                                                                                                    |   |         |
|                                                                                                    | - | þ50 +   |

|     |       |   |  |                   |        |          | ×            |
|-----|-------|---|--|-------------------|--------|----------|--------------|
|     |       |   |  |                   |        |          | صفحه / عنوان |
|     |       |   |  |                   |        |          | صفحه 1       |
|     |       |   |  |                   |        |          |              |
|     |       |   |  |                   |        |          |              |
|     |       |   |  |                   |        |          |              |
|     |       |   |  |                   |        |          |              |
|     |       |   |  |                   |        |          |              |
|     |       |   |  |                   |        |          |              |
|     |       |   |  |                   |        |          |              |
|     |       |   |  |                   |        |          |              |
| <   |       | 1 |  |                   |        |          | >            |
| لغو | تاييد |   |  | ايجاد ليست دلخواه |        |          | Paste        |
| لغو | تاييد |   |  | ایجاد لیست دلخواه | Delete | <u>A</u> | Paste        |

۸ – عنوان لیست را می نویسیم تعداد برگه را به ۲۹ و تعداد کپی از شمارنده را به ۱۲ تغییر می دهیم و روی دکمه مرحله بعد کلیک می کنیم

| X<br>مشخصات        |                                                                   |
|--------------------|-------------------------------------------------------------------|
| عنوان ليست آر      |                                                                   |
| تعداد برگه         | روزهای ماه رمضان                                                  |
| تعداد کیہ          | عداد ژ تون های هر رو                                              |
| نوع ليست<br>(<br>( | .,,,,,,,,,,,,,,,,,,,,,,,,,,,,,,,,,,,,,,                           |
|                    |                                                                   |
|                    | X<br>مشخصات<br>عنوان لیست ت<br>تعداد برگه<br>نوع لیست<br>نوع لیست |

۹ - در صورت لزوم متن قبل، شماره شروع و سایر مشخصات را تغیی می دهیم

| تارىخ:     | مت <mark>ن</mark> قبل    |
|------------|--------------------------|
| 1397/02/27 | ت <mark>اريخ شروع</mark> |
| 1          | متن بعد                  |
| 1          | افزایش روز               |
| ب جمعه ها  | 🗌 بدون احتسا             |
|            |                          |

۱۰ - برای ذخیره لیست ایجاد شده روی "تایید" کلیک می کنیم

|     |       |  |  |                   |        |             | ×                          |
|-----|-------|--|--|-------------------|--------|-------------|----------------------------|
| ^   |       |  |  |                   |        | تاريخ ژتون  | صفحه / عنو <mark>ان</mark> |
|     |       |  |  |                   | 1397/0 | تاريخ:2/27  | صفحه 1                     |
|     |       |  |  |                   | 1397/0 | تاريخ:02/27 | صفحه 2                     |
|     |       |  |  |                   | 1397/  | تاريخ:02/27 | صفحه 3                     |
|     |       |  |  |                   | 1397/  | تاريخ:02/27 | صفحه 4                     |
|     |       |  |  |                   | 1397/0 | تاريخ:02/27 | صفحه 5                     |
|     |       |  |  |                   | 1397/0 | تاريخ:02/27 | صفحه 6                     |
|     |       |  |  |                   | 1397/  | تاريخ:02/27 | صفحه 7                     |
|     |       |  |  | 1                 | 1397/  | تاريخ:2/27  | صفحه 8                     |
| × . |       |  |  |                   | 1207/  | יו בידר/רר  | °                          |
| لغو | تاييد |  |  | ايجاد ليست دلخواه | Delete |             | Paste                      |

۱۱ – یک کادر متن( شمارنده) به صفحه اضافه می کنیم. نوع آن را به شماره تغییر می دهیم. از لیست باز شده "تاریخ ژتون" را انتخاب می کنیم

| نرم افزار شماره زن آرما نسخه 12                                                                                                    | – a ×                                                                                                    |
|----------------------------------------------------------------------------------------------------|----------------------------------------------------------------------------------------------------|
| ارسال نظر/درخواست درباره ها یادداشت چیدمان صفحه خانه یرونده 🛈                                                                                                    |                                                                                                    |
| الله الله الله الله الله الله الله الله                                                                                                    |                                                                                                    |
| ······································                                                                                                    | 🛠 مشخصات کادر متن                                                                                                    |
| ۲<br>مرین دور این عنایی<br>مرین مینی<br>مرین مینی<br>مرین مینی<br>مرین مینی<br>مرین مینی<br>مرین<br>مرین | چب (12 یالا (20)<br>عرض (20) (20) (20) (20)<br>سابز قلم (20) (20) (20) (20)<br>نام قلم (20) (20) (20)<br>زاویه (20) (20) (20) (20)<br>(20) (20) (20) (20) (20)<br>(20) (20) (20) (20) (20) (20)<br>(20) (20) (20) (20) (20) (20) (20) (20) |
|                                                                                                    | - 250 +                                                                                                    |

۱۲ – یک کادر متن به صفحه اضافه می کنیم. در پنل باز شده سمت راست تنظیمات فونت را انجام می دهیم

| نرم افزار شماره زن آرما نسخه 12                                                                                             | – 0 ×                                                                                                    |
|----------------------------------------------------------------------------------------------------|----------------------------------------------------------------------------------------------------|
| ارسال نظر/درخواست درباره ها یادداشت چیدهان مفجه خانه یرونده 🕽                                                               |                                                                                                    |
| الترابي واحد ليست (2) ديكس شداريد<br>الترابي (حد ليست (حد ليست (2) ديكس شداريد<br>الترابي (حد ليست (حد ليست (2) ديكس شداريد |                                                                                                    |
| معنی (ویژه وعده کای نزایی)<br>معنی (ویژه وعده کای نزایی)<br>معنی کارینی (ویری کار/۲۰/۲۰/۲۹۷<br>افطاری اول المطاری دوم ال    | ♦ مشخصان کانز منی    چب (11)   جب (11)   عرض (11)   عرض (11)   سابز قلم (12)   سابز قلم (12)   سابز قلم (12)   سابز قلم (12)   سابز قلم (12)   نام قلم (12)   (12) (11)   (12) (11)   (12) (11)   (12) (11)   (12) (11)   (12) (11)   (12) (12)   (12) (12)   (12) (12)   (13) (12)   (14) (12)   (15) (11)   (14) (11)   (15) (11)   (14) (12)   (15) (12)   (14) (12)   (14) (12)   (15) (12)   (14) (12)   (15) (12)   (14) (12)   (15) (12)   (14) (12) |

۱۳ – تیک ادغام صفحه را زده سپس دکمه (Ctrl + P) را برای پیش نمایش می زنیم.

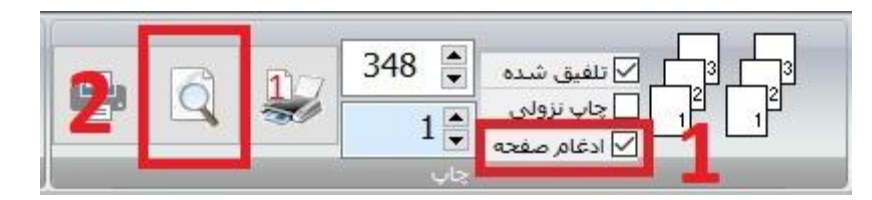

۱۴ در صورتی که تیک "ادغام صفحه" را زده باشید قبل از پرینت یا پیش نمایش صفحه زیر باز می شود و می توان صفحه مقصد را انتخاب کرد

|            |      |         | كاغذ                    |
|------------|------|---------|-------------------------|
| A4         | ~    | كاغذ    | <br>اندازه              |
| 210        |      |         | پهنا                    |
| 297        |      |         | بلندى                   |
| 🔾 افقى     | و    | ، عمود؟ | <b>ه</b> ت چاپ          |
| 0 ستونی    | L.   | ⊚ سطر s | وع ادغام <mark>ر</mark> |
| بايين 🍨 10 | 10   | بالا    | حاشيه                   |
| راست 🍨 10  | 10   | چپ      |                         |
| ثبت        | صراف | اند     |                         |

| پیش نمایش 🖶<br>چاپ<br>چاپ | 📑 📑<br>خیرہ باز کردن                                                                                                    | s PdfB                                     | اللم<br>جستجو                                                                                                    | ی<br>بزرگنمائی                                 | 50% • Q<br>چکنمائی                                                                                                    | الح<br>تنظيفات صفحه کو                                          | <b>کا</b><br>اول                                                                                                    | ويل<br>قبل                                        | dOf 🕨<br>بعد                                                      | <mark>الا</mark><br>آخر                                                | بستن                                                                                                | -                                                   | o ; | × |
|---------------------------|----------------------------------------------------------------------------------------------------|--------------------------------------------|----------------------------------------------------------------------------------------------------|------------------------------------------------|----------------------------------------------------------------------------------------------------|-----------------------------------------------------------------|----------------------------------------------------------------------------------------------------|---------------------------------------------------|-------------------------------------------------------------------|------------------------------------------------------------------------|----------------------------------------------------------------------------------------------------|-----------------------------------------------------|-----|---|
|                           | المعنان المعنان<br>المعنان المعنان المعنان المعنان المعنان المعنان المعنان المعنان المعنان المعنان المعنان المعنان المعنان المعنان | معنی<br>کاری<br>تاری<br>سدری اول           | مان مناز کار<br>کی<br>ج: ۲۲۱/۱۲۱/۲۷<br>افغاری دوم<br>سعری دوم                                                                                                    | تاریخ<br>تاریخ<br>معری اول                     | ال مالي من المالي المالي المالي المالي المالي المالي المالي المالي المالي المالي المالي المالي المالي المالي ا<br>المالي موام المالي المالي موام المالي المالي موام المالي المالي المالي المالي المالي المالي المالي المالي المالي                                                                                                    | معنی مدین<br>کاریسی<br>الالاری اول<br>معری اول                  | مریندای تقریری<br>۲۲<br>۱۳۹۷ / ۲/۲۷<br>الطاری دوم<br>سعری دوم                                                                                                    | تاريخ<br>تاريخ<br>المقدى اول                      | لک<br>179 میں<br>179 میں<br>179 میں                               | معلی مدان مالی این این این این این این این این این ای                  | مای های م<br>۲۱،۲۹۰۷۲۱<br>۱۲۹۹۷۲۰۲۱<br>۱۲۹۹۷۲۰۲۰۲۱<br>۱۲۹۹۷۲۰۲۰۲۰۲۰۲۰                               | معتقد المنتخب<br>كليتينين<br>تاريخ لا<br>سعري اول   |     | Î |
|                           | مانیندای شیده<br>بینی<br>۲۰۰۲ ۲۰۱۷ ۲۰۱۷<br>۲۲۹۷ ۲۰۲۲ ۲۰۱۷<br>۱۳۹۷ ۲۰۲۲ ۲۰۲۲<br>۱۳۹۷ ۲۰۲۲ ۲۰۲۲                                                                                                    | معید<br>کارت<br>تاری<br>تاری<br>سعری اول   | ۲<br>۲۲۹۷/۱۲/۲۷<br>۲۲۹۷/۱۲/۲۷<br>۲۲۹۷/۱۲/۲۷<br>۲۹۹۱/۵۰<br>۱۳۹۷/۱۰/۲۷<br>۱۳۹۷/۱۰/۲۷<br>۱۳۹۷/۱۰/۲۷                                                                                                    | تاریخ<br>کاری<br>اهناری اول                    | الي تعليم<br>١٢٩٧،٠٢٢<br>الطاري دوم<br>سحري دوم                                                                                                    | معلیمین<br>کاریمین<br>۱۹ افغاری اول<br>معری اول                 | ۲۹ (۲۹۹۲)<br>۲۹ (۲۹۹۲)<br>۱۳۹۷/۱۰۲/۲۷<br>۱۳۹۵/۱۰ (۲۹۹۲)<br>۱۳۹۵/۱۰ (۲۹۹۲)                                                                                                    | معرف المعرف<br>تاريخ<br>المعرى اول<br>العدري اول  | ۲۲ ۲۹<br>دی دوم                                                   | مرید می می می می می می می می می می می می می                            | ۲۴ (۲۹۷) ۲۴<br>۱۳۹۷ ۲۲ (۲۹۷)<br>الطاری دوم<br>سعری دوم                                              | معید این<br>کاریخ ۲<br>تاریخ ۲<br>سعری اول          |     |   |
|                           | می می ایندانی کر می<br>بچ: ۲۲۱٫۰۱٬۷۷<br>افهاری دوم<br>سعری دوم                                                                                                    | معید<br>کاری<br>تاری<br>سعری اول           | و المعنان الماري<br>المعنان الماري<br>المعاري دوس<br>سعري دوس                                                                                                    | تاریخ<br>کاری<br>اهلاری اول<br>سعری اول        | الي قالي المراجع المراجع ا<br>محمد المراجع المراجع المراجع المراجع المراجع المراجع المراجع المراجع المراجع المراجع المراجع المراجع المراجع الم<br>المراجع المراجع المراجع المراجع المراجع المراجع المراجع المراجع المراجع المراجع المراجع المراجع المراجع المراجع | معنین المنابع<br>کارینی ۲۷<br>تاریخ ۲۷<br>سعری اول              | 19 (المربقة)<br>19 (17)<br>179 (17)<br>179 (17) | تاریخ<br>تاریخ<br>افهری اول (                     | F0 ***<br>119:<br>00:00<br>00:00<br>00:00                         | معینی المعنای ال<br>تاریخ ۲/۲۰۲۱<br>اهاری اول الما<br>سحری اول سعد     | ۲۶ (۱۳۹۷)<br>۱۳۹۷)<br>۱۳۹۷)<br>۱۳۹۷)<br>۱۳۹۷)<br>۱۳۹۵)<br>۱۳۹۵)<br>۱۳۹۵)<br>۱۳۹۵)<br>۱۳۹۵)<br>۱۳۹۵) | معینی در این<br>کاریشین<br>تاریخ ۷<br>سعری اول      |     |   |
|                           | ۲<br>۲<br>۲<br>۲<br>۲<br>۲<br>۲<br>۲<br>۲<br>۲<br>۲<br>۲<br>۲<br>۲<br>۲<br>۲<br>۲<br>۲<br>۲                                                                                                    | معید<br>کاری<br>تاری<br>سعری اول           | ۸ درایه در در در در در در در در در در در در در                                                                                                    | تاریخ<br>کاری<br>اهناری اول<br>سحری اول        | ۲۷<br>۲۲۹۷/+۲/<br>۱۲۹۷/+۲/<br>۱۲۹۷/-۲/<br>۱۹۹۸-۵۰<br>سعری دوم                                                                                                    | معتلیمین<br>کارسیس<br>تاریخ ۲۷<br>الفلاری اول (                 | ۲۸<br>۲۲۹۷/+۲/۲۷<br>۱۲۹۷/+۲/۲۷<br>۱۳۹۵ کی دوم<br>۱۳۹۵ کی دوم                                                                                                    | تاريخ<br>تاريخ<br>سعري اول (                      | ۲۷ ۲۹<br>۱۳۹:<br>دی دوم<br>دی دوم                                 | معلین المعدادی ا<br>کاریخ ۲۲۲۷ د/۱<br>الفادی اول الفا<br>سحری اول سع   | ۲۸ (یکی)<br>۲۸ (یکی)<br>۱۲۹۷:۲۰۲۲<br>۱۴۹۱:۵:۲۹۹<br>۱۹۹۱:۵:۲۹۹<br>۱۹۹۱:۵:۲۹۹                         | معلق المنابع<br>كالتيسن<br>تاريخ لا<br>الفطرى اول ( |     |   |
|                           | میزدینای فرد<br>بینی<br>بینی ۲۲۱/۱۰/۷۶۱<br>اههری دوم<br>سعری دوم                                                                                                    | می اور اور اور اور اور اور اور اور اور اور | ۱،<br>۲۹۲۹۷/۱۰۲/۲۷<br>۱۲۹۷/۱۰۲/۲۷<br>۱۳۹۷/۱۰۲/۲۷<br>۱۳۹۵ میلاد<br>۱۹۹۵ میلاد<br>۱۹۹۵ میلاد<br>۱۹۹۵ میلاد<br>۱۹۹۵ میلاد<br>۱۹۹۹ میلاد<br>۱۹۹۹ میلاد<br>۲۹۹۹ میلاد<br>۲۹۹ میلاد<br>۲۹۹ میلاد<br>۲۹۹ م | معید<br>کاری<br>تاریخ<br>اهاری اول<br>سحری اول | الي تركي الم الم الم الم الم الم الم الم الم الم                                                                                                    | معتید مداند.<br>معتید بین<br>تاریخ ۲۷<br>اهادی دل ا<br>سعری اول | ۲۰<br>۱۲۹ ۷/۰۲/۲۷<br>۱۳۹ ۷/۰۲/۲۷<br>۱۴۹۵ دوم<br>سعری دوم                                                                                                    | معینی از معالم<br>تاریخ<br>اندهای اول<br>سحری اول | ۲۹<br>۱۳۹۱<br>۱۳۹۱<br>۱۳۵۵<br>۱۳۵۵<br>۱۳۵۵<br>۱۳۵۵<br>۱۳۵۵<br>۱۳۵ | معنی میزید میزید.<br>تاریخ ۲۷ مال<br>المعاری اول المال<br>سحری اول سعد | ریایی فیه ۲۰<br>۲۰ ۲۰ ۲۰ ۲۲<br>۱۲۹۹ ۲۰۰۲<br>۱۴۵۹ دوم<br>سعری دوم                                    | معتلید النبین<br>کارسیس<br>المقاری اول<br>سعری اول  |     |   |
| 2 ==== 249 :1             | T) sizistania.                                                                                                    |                                            | FF alteration                                                                                                    |                                                | ( F) 425                                                                                                    |                                                                 | FT rijstotnens                                                                                                    |                                                   | ( <u>)</u>                                                        | a consigner the for                                                    | 87 vijišjio                                                                                         |                                                     |     | v |